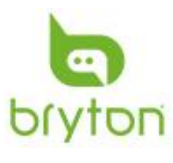

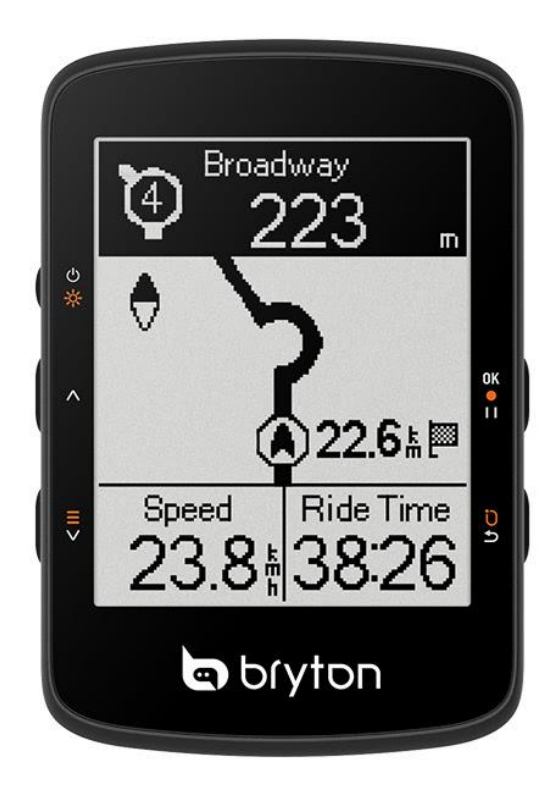

# **Bryton Rider 460**

Kolesarski računalnik

Navodila za uporabo

#### I. GLAVNE FUNKCIJE

- A. Vklop/izklop/osvetlitev zaslona: Pritisnite na gumb za vklop računalnika. Pritisnite za vklop in izklop osvetlitve zaslona, ko je naprava vklopljena. Pritisnite in pridržite gumb za izklop računalnika.
- B. Gor ( $\triangle$ ): Pritisnite za pomikanje navzgor po podatkovnih zaslonih in po meniju.
- C. Dol/Meni (∇): Pritisnite za pomikanje navzdol po podatkovnih zaslonih in po meniju.
  Pritisnite in zadržite za dostop do glavnega menija.
- D. OK/Snemanje/Pavza (OK II): Pritisnite za vstop do podmenija, ko ste v meniju. Na podatkovnih zaslonih pritisnite za začetek snemanja. Pri snemanju pritisnite za premor.
- E. Krog/Nazaj (♡ ♂): Pritisnite, ko ste v meniju za vrnitev na prejšnji pogled ali preklic operacije. Med snemanjem pritisnite za označenje končanega kroga.

## II. PONOVNI ZAGON RAČUNALNIKA

Pritisnite in pridržite gumbe **Gor, Dol, Ok, Krog** naenkrat za ponovni zagon naprave.

### III. ZAČETEK UPORABE

Pred prvo uporabo priključite napravo na priložen USB-C kabel in jo polnite najmanj 4 ure.

Za začetek uporabe:

- 1. Pritisnite gumb za vklop.
- 2. Izberite željen jezik in merske enote. Pritisnite **OK** za potrditev izbire. Meni v napravi ni na voljo v slovenskem jeziku.
- Naprava bo samodejno poiskala GPS signal satelitov. Moč signala je prikazana v zgornjem levem kotu zaslona naprave. Naprava signala v notranjih prostorih lahko ne zazna.
- 4. Ko naprava zazna GPS signal, izberite symbol kolesa za začetek vožnje v načinu proste vožnje (Freeride).
- 5. Za začetek snemanja vožnje, pritisnite OK.

\* Preverite verzijo programske opreme na napravi z uporabo aplikacije za pametni telefon Bryton Active.

\* Za hitrejše zaznavanje GPS signala poskrbite, da ima naprava prost pogled do neba.

#### **IV. SLEDENJE TRASI**

Odprite aplikacijo Bryton Active na pametnem telefonu. Pojdite na My Route in izberite traso. Pritisnite "…" da jo prenesete na kolesarski računalnik. Nato v glavnem meniju kolesarskega računalnika pojdite na "Course" > "Route". Poiščit željeno traso in pritisnite OK za začetek sledenja.

Rider 460 omogoča 3 načine ustvarjanja tras:

- 1. Usvarite traso v aplikaciji Bryton Active.
- 2. Uvozite GPX datoteko v Bryton Active.
- 3. Samodejno sinhronizirajte trase iz aplikacij Strava, Komoot in RideWithGPS.

#### V. PLANIRANJE IZLETOV Z BRYTON ACTIVE

V aplikaciji Bryton Active izberite "Course" > "My Route" > "Plan Trip" in določite začetno točko in destinacijo izleta. Točko določite s pritiskom na zemljevid ali z vpisom naslova v iskalno polje. Ko ste vnesli vse želene točke, shranite planiran izlet v "My Route" s pritiskom na "Save".

#### VI. UVOZ GPX DATOTEK V BRYTON ACTIVE

- 1. Prenesite traso v GPX formatu iz kateregakoli vira.
- 2. V napravi izberite "Open in Active (iOS)" ali "Open files with Bryton Active App (Android)".
- 3. V aplikaciji Bryton Active izberite "Course" > "My Route"
- 4. Prikažejo se vse uvožene trase.

# VII. SAMODEJNA SINHRONIZACIJA IZ STRAVE, KOMOOTA ALI RIDEWITHGPS

- 1. V aplikaciji Bryton Active, izberite "Course" > "My Route" > "3<sup>rd</sup> party account link".
- 2. Vključite samodejno sinhronizacijo za želeno aplikacijo.
- 3. Po avtorizaciji samodejne sinhronizacije se trase prikažejo v "My Route" z ikonami aplikacije, od koder so bile sinhronizirane.

#### VIII. SINHRONIZACIJA PODATKOV

- Kolesarski računalnik lahko sinhronizira podatke, prenaša trase z aplikacijo Bryton Active z uporabo Bluetooth povezave. Preko te povezave je tudi mogoča posodobitev programske opreme. Napravo je potrebno dodati v Bryton Active uporabniški račun pred prvo sinhronizacijo.
- 2. Za dodajanje naprave se vpišite ali si ustvarite račun Bryton Active.
- 3. Pojdite v "Settings" (Nastavitve) in pritisnite "+"
- 4. Izberite Bryton Rider 460, da računalnik dodate v vaš račun.
- 5. Naprava bi morali biti uspešno dodana.
- 6. Pritisnite na napravo za sinhronizacijo aktivnosti. Vključite lahko tudi samodejno sinhronizacijo.

#### IX. UVOZ/DELJENJE TRAS PREKO USB

- 1. Povežite kolesarski računalnik z USB kablom na vaš osebni računalnik.
- 2. Izberite fit datoteke iz mape "Bryton" > "Activities" na napravi.
- 3. Naložite datoteke na brytonactive.com ali druge popularne storitve kot so Strava ali TrainingPeaks.

|                  | GPS Signal         | 11 | Pavza                    | <b>1</b> 00m      | - Skala              | *            | Nadzor<br>trenažerja    |
|------------------|--------------------|----|--------------------------|-------------------|----------------------|--------------|-------------------------|
|                  | Telefon<br>povezan | ▼  | Trenutni<br>vzpon        | \$                | Pridobljena višina   | $\heartsuit$ | Status<br>senzorja: ON  |
| -)))             | Sledenje v<br>živo | 0  | Sever                    | $\Leftrightarrow$ | Razdalja             | $\otimes$    | Status<br>senzorja: OFF |
|                  | Baterija           | ۲  | Moja lokacija            | P                 | Lastnik<br>GroupRide |              |                         |
| ♦                | Meni               | V  | Moja nadmorska<br>višina |                   | Vodnik<br>GroupRide  |              |                         |
| $\triangleright$ | Snemanje           |    | Cilj                     | ļ                 | Težava<br>GroupRide  |              |                         |

#### X. OPIS IKON